# Краткое руководство пользователя по работе с приложением AnyScene

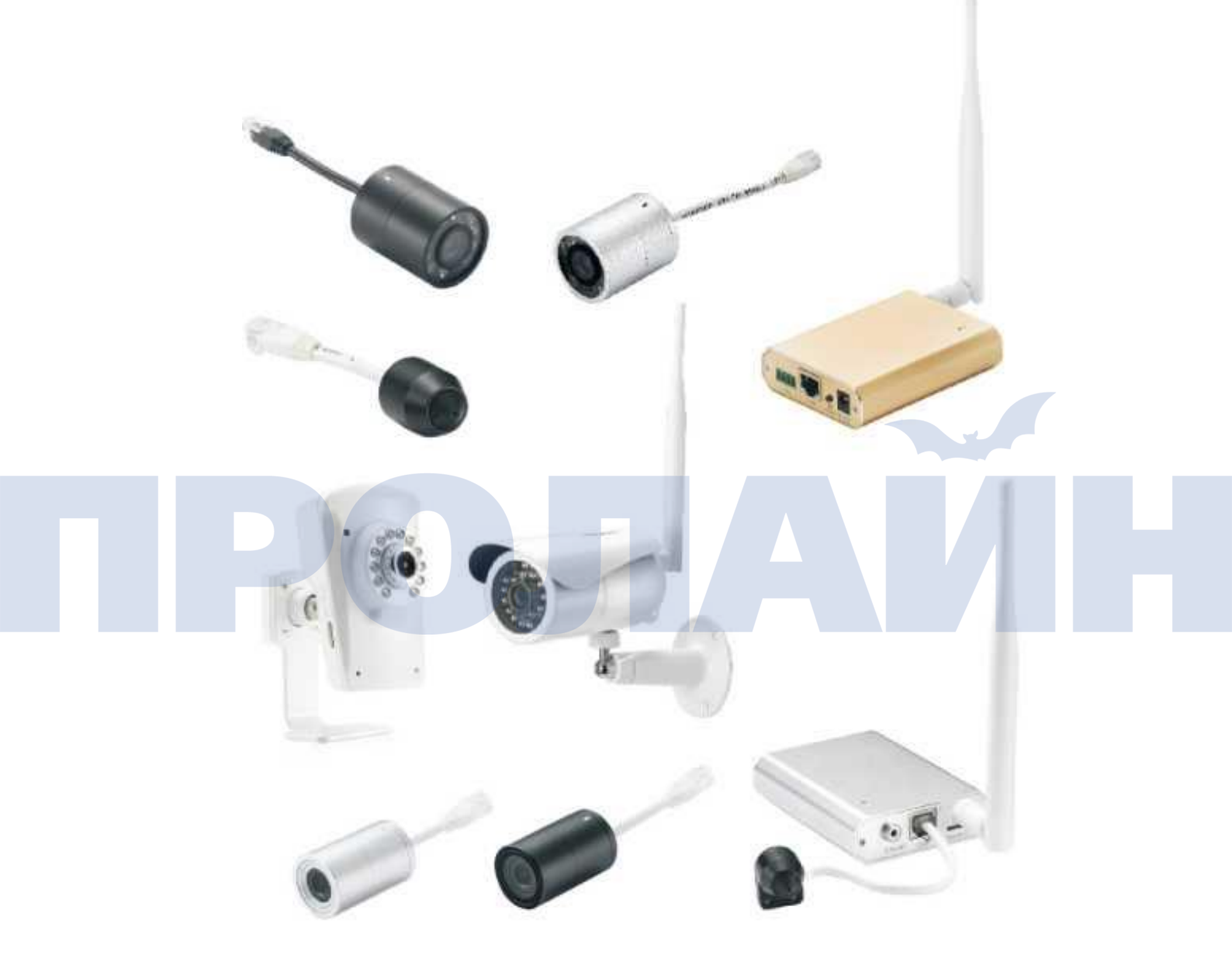

## Важно!

Пожалуйста, внимательно прочтите настоящее руководство перед установкой

## Работа с приложением в ОС iOS и Android

1. Подключите камеру к вашему роутеру при помощи Ethernet-кабеля.

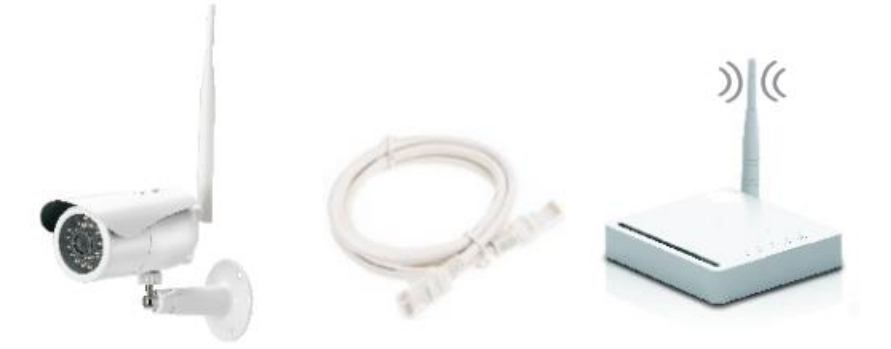

2. Установите приложение Anyscene на ваше мобильное устройство Apple или Android.

Available on the

App Store

Available on the

Google Play Store

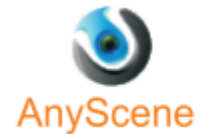

3. Добавьте камеру.

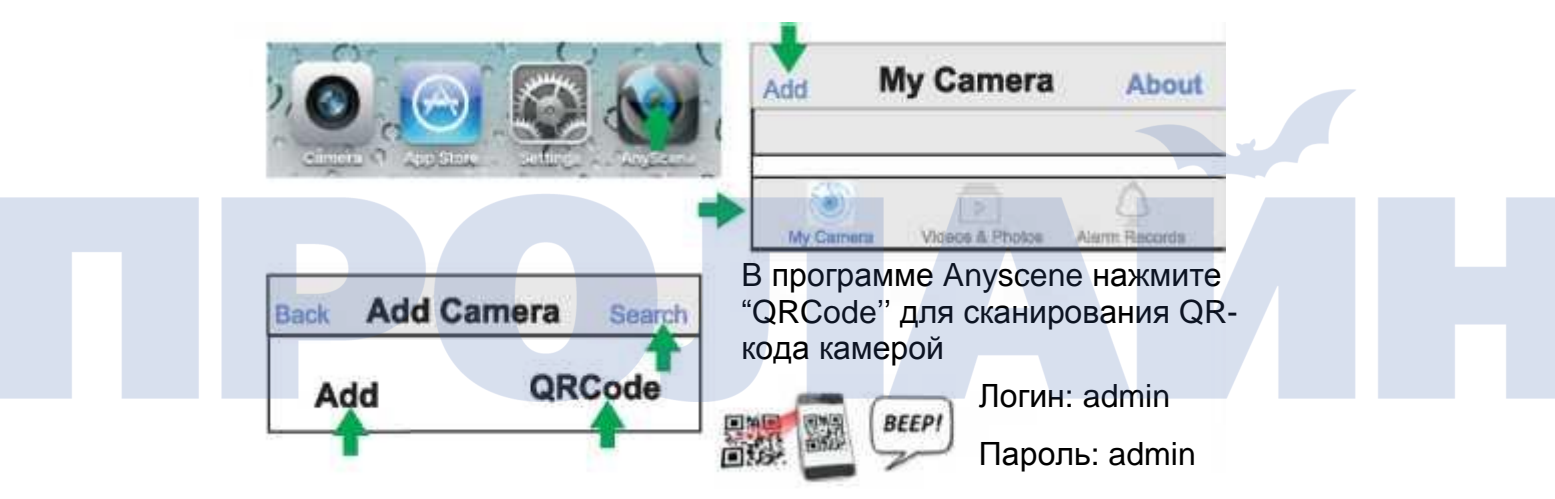

Вы можете нажать "Search" (поиск) для поиска устройства по UID или нажать "Add" (добавить) для ручного ввода UID.

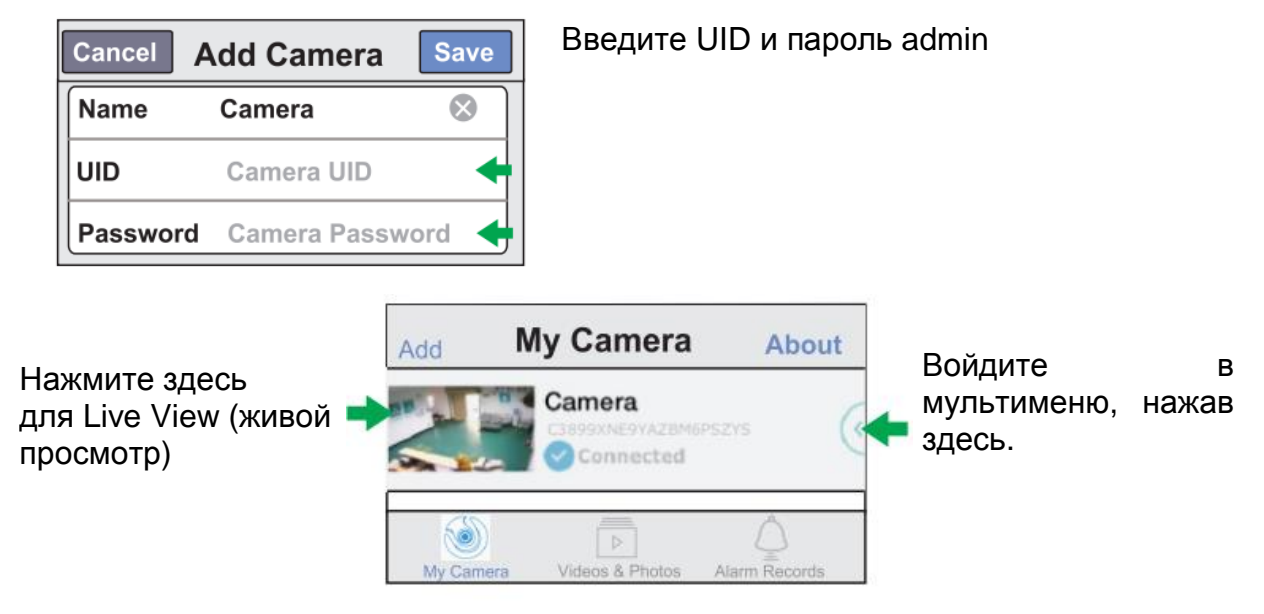

3. Просмотр на iPhone, iPad и Android

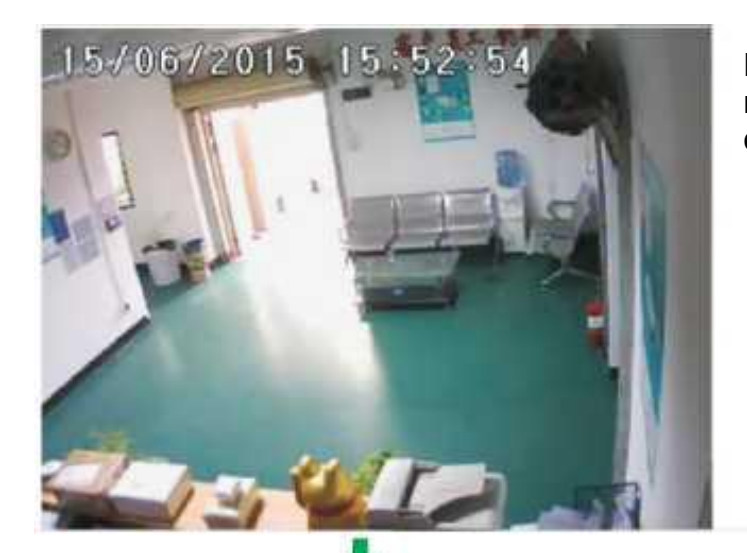

Прикоснитесь к экрану для включения функциональных кнопок

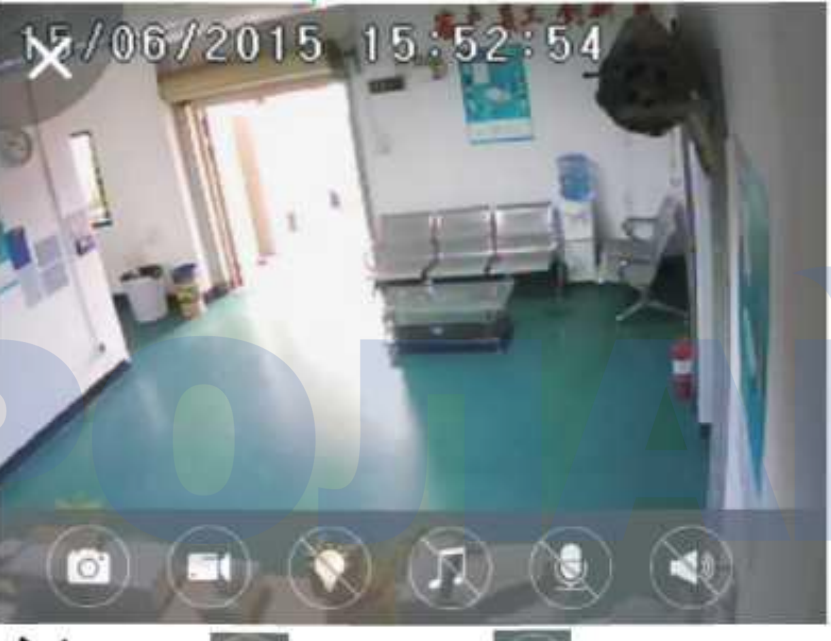

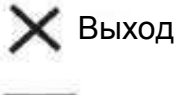

Снимок экрана

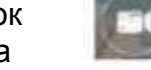

Запись

Включение подсветки (для некоторых моделей)

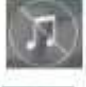

Воспроизведение звука (для некоторых моделей)

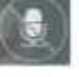

Микрофон (для некоторых моделей)

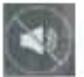

Воспроизведение звука

4. Работа в мультименю

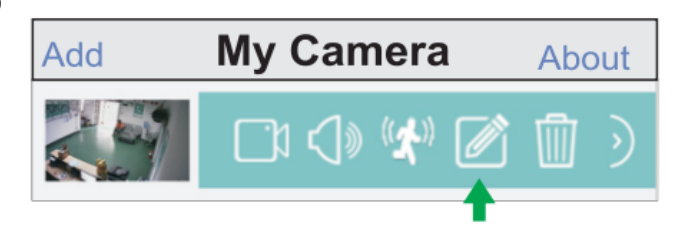

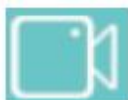

Живой просмотр

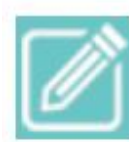

Редактирование камеры

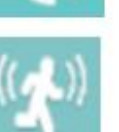

звука

Детекция движения

Воспроизведение и

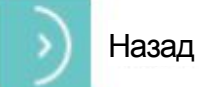

запись

Удалить

#### 6. Изменение пароля

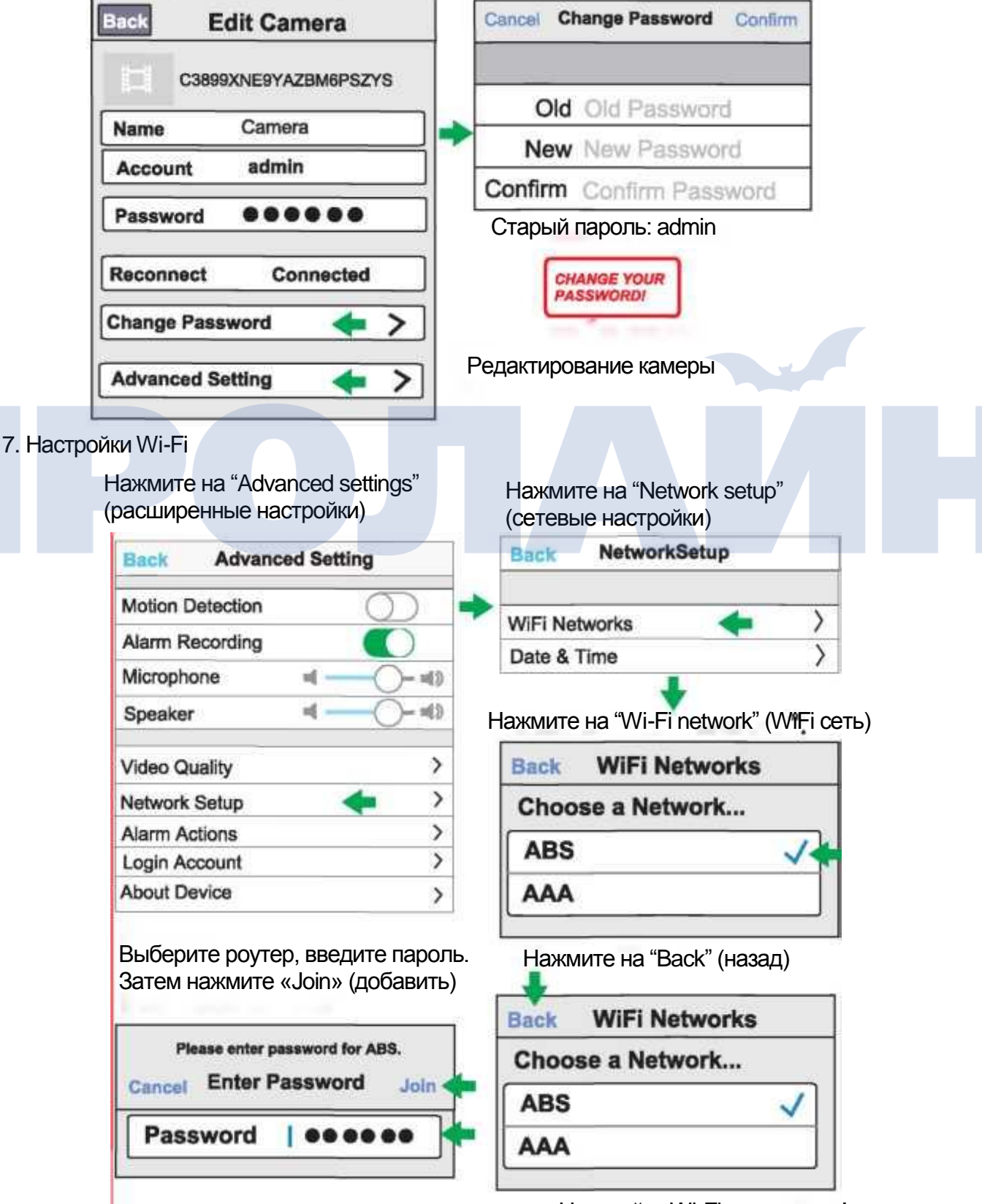

Настройки Wi-Fi завершены!

#### 8. Функция удаленной настройки

#### Нажмите на AnyScene

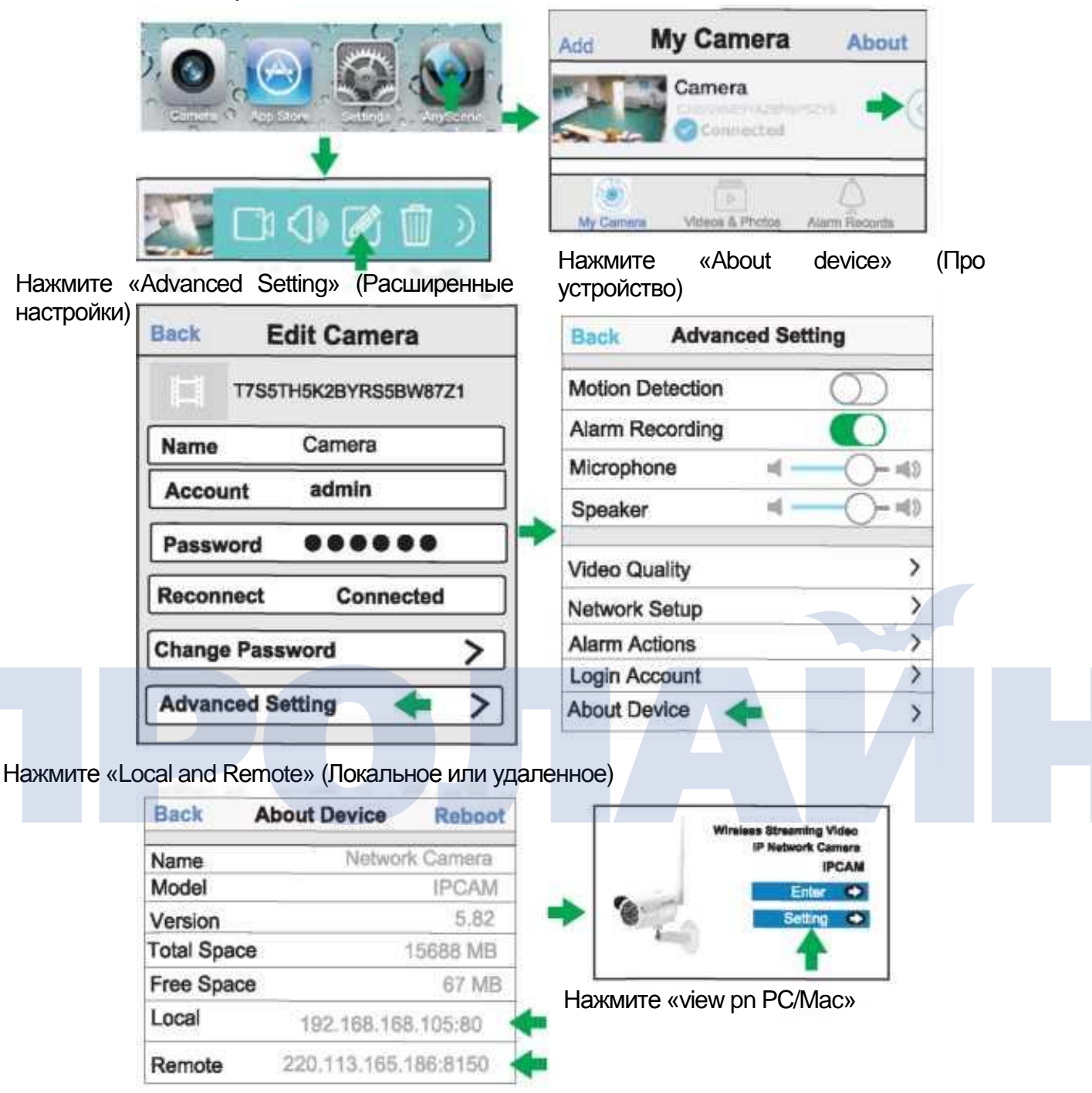

#### Функции

Детекция движения: вкл/выкл.

Запись тревоги: вкл/выкл.

Микрофон: настройка чувствительности.

Динамик: настройка громкости.

Качество видео: настройка качества видеоизображения (если сеть недостаточно быстрая), настройка частоты сети (50 или 60 Гц), настройка наклона изображения.

Настройка сети: беспроводная и настройка времени/часового пояса.

Действия при тревоге: отправка видео и электронной почты

Вход в учетную запись: откройте гостевую учетную запись, которая не имеет прав для изменения настроек.

## Порядок работы с РС и іМас

1. Установка программного обеспечения камеры

| INSTALLAT           | ION CD-ROM | N State |
|---------------------|------------|---------|
| Install Camera Live | • •        | 5-1     |
| Install Adobe Read  | ler 🔿      |         |
| Documents           | $\bigcirc$ |         |
| Exit                | $\bigcirc$ |         |

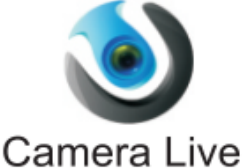

При первом просмотре в браузере Windows сообщит о необходимости установки ActiveX (появится уведомление на желтом фоне, просто нажмите его). Это безопасно, нажмите Allow (разрешить установку).

2. Просмотр на РС/Мас при помощи Р2Р

| қды нажмите | , появит  | ся окно программы (показано ниже):                                                              |
|-------------|-----------|-------------------------------------------------------------------------------------------------|
| Camera      | a Live    |                                                                                                 |
|             |           |                                                                                                 |
| Camera      | MultiLive | Video Album Setup                                                                               |
|             | Add Video | Add Camera<br>UID C3899XNE9YAZBM6PSZYS Q Discove<br>Password OF CAM<br>Name IP CAM<br>Ok Cancel |
|             |           | Version 1.1 (Build 20141100)                                                                    |

Нажмите «Add video» (добавить видео), затем нажмите «Discover» (Найти) Введите пароль и имя камеры, затем нажмите «Ок», камера появится в списке устройств.

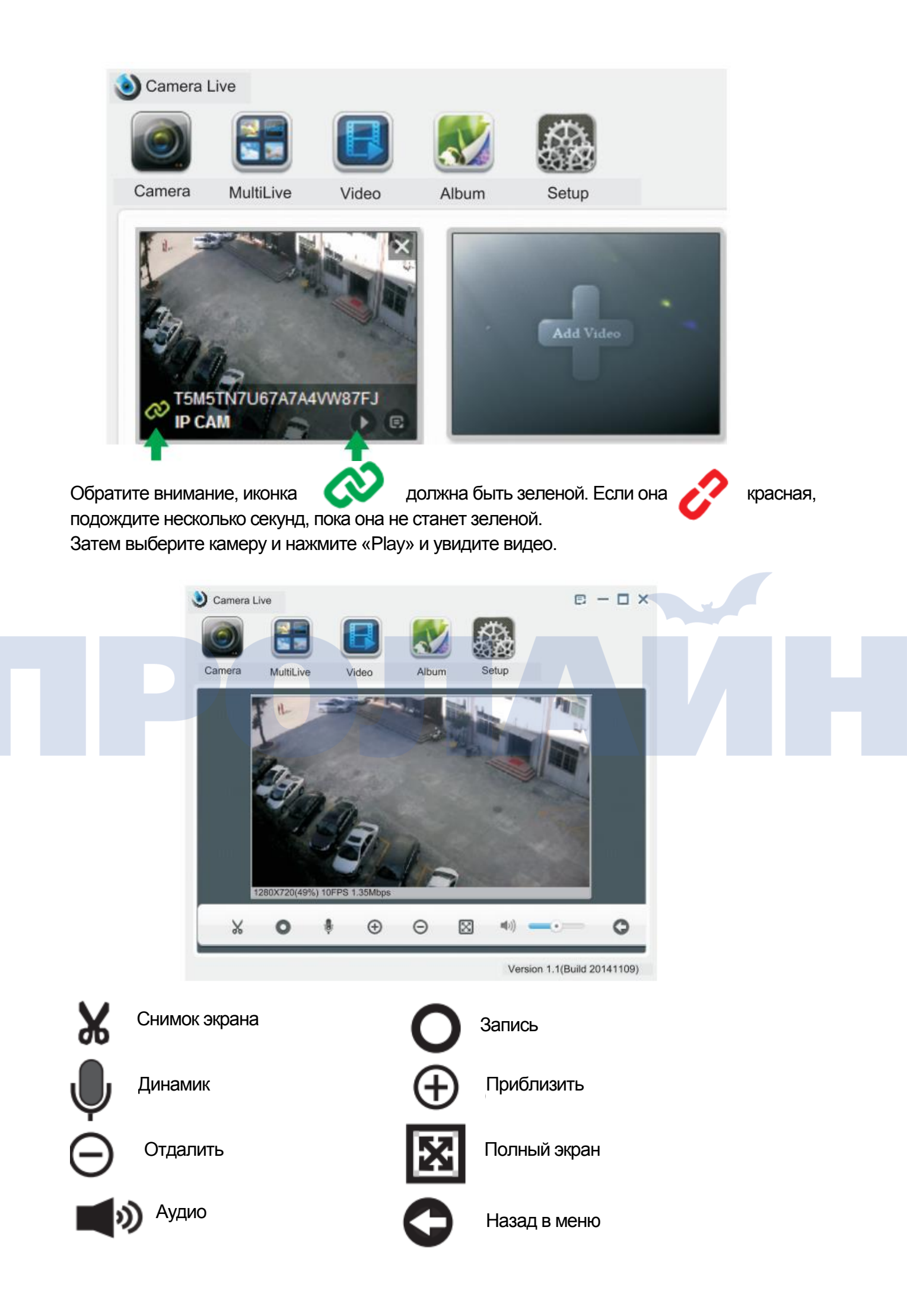

## 3. Просмотр на РС/Мас

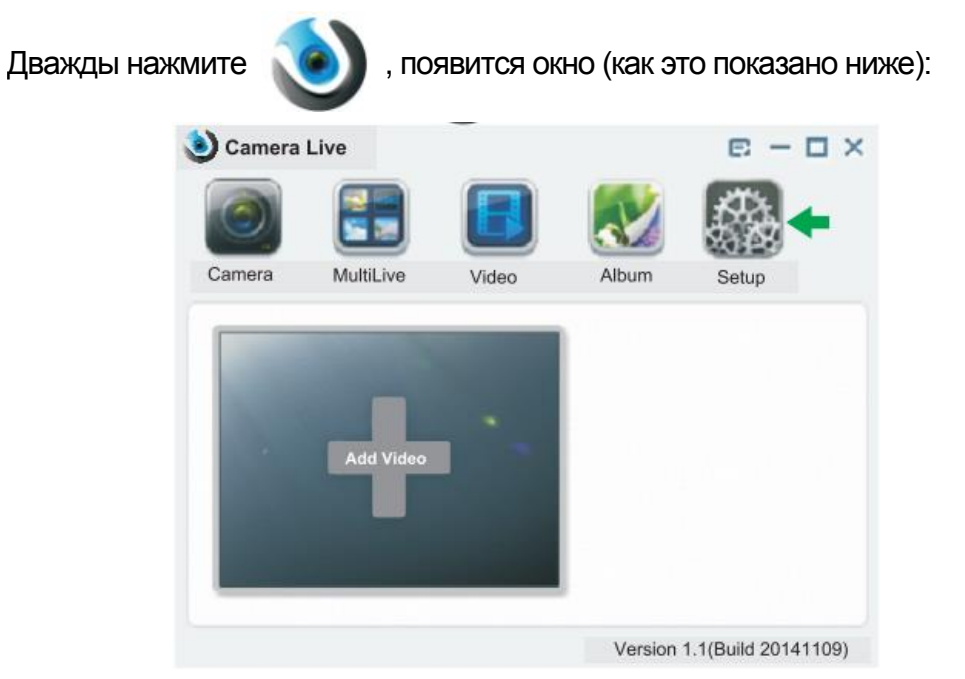

Нажмите «Setup» (Настройки)

|        |           | B        |       | <b>1</b> |     |         |  |
|--------|-----------|----------|-------|----------|-----|---------|--|
| Camera | MultiLive | Video    | Album | Setup    |     |         |  |
| Model  | Name      | Location | IP    | Port     | MAC | P2P UID |  |
| _      |           |          |       |          |     | _       |  |
| S      | Search    | Browser  |       | Clean    | Set | tup     |  |

Нажмите «Search» (Поиск)

|        |             | B          |              |        |        |         |
|--------|-------------|------------|--------------|--------|--------|---------|
| Camera | MuitiLive   | Video      | Album        | Setup  |        |         |
| Model  | Name        | Location   | IP           | Port   | MAC    | P2P UID |
| IP CAM | Network Can | nera Defau | 192.168.168. | 100 80 | 00AE12 | T5XMAB  |
| T      |             |            |              |        |        |         |

Роутер автоматически предоставит IP номер для вашей камеры, если же нет, то нажимайте кнопку «Refresh», пока камера не получит номер. Выберите IP адрес, а затем нажмите «Browser» для запуска камеры.

Вы увидите:

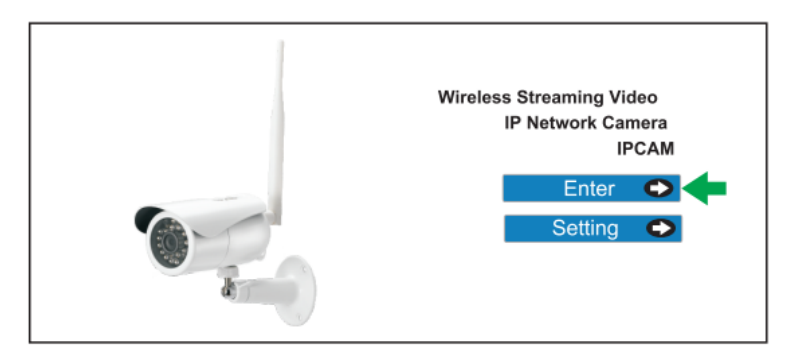

Нажмите «Enter» на главном экране: User Name: admin Password: admin Нажмите «Ок» и получите доступ к камере.

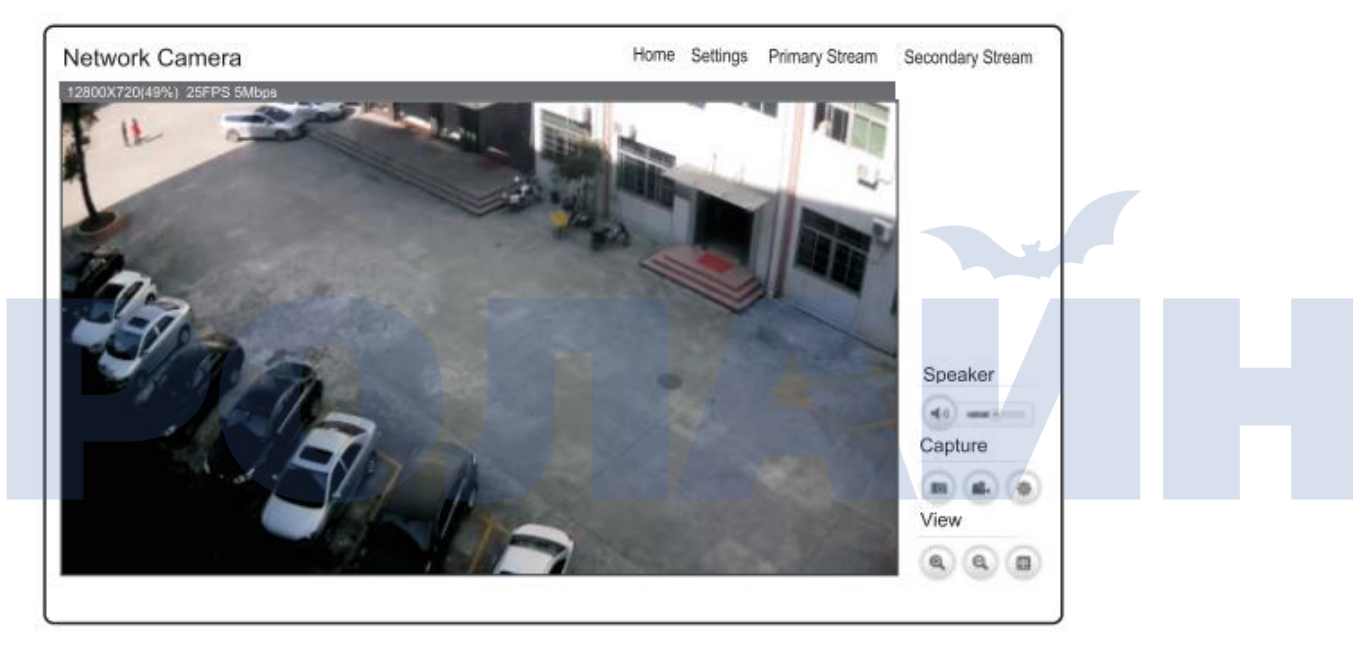

#### Примечание о безопасности

Пожалуйста, измените пароль после установки программы.

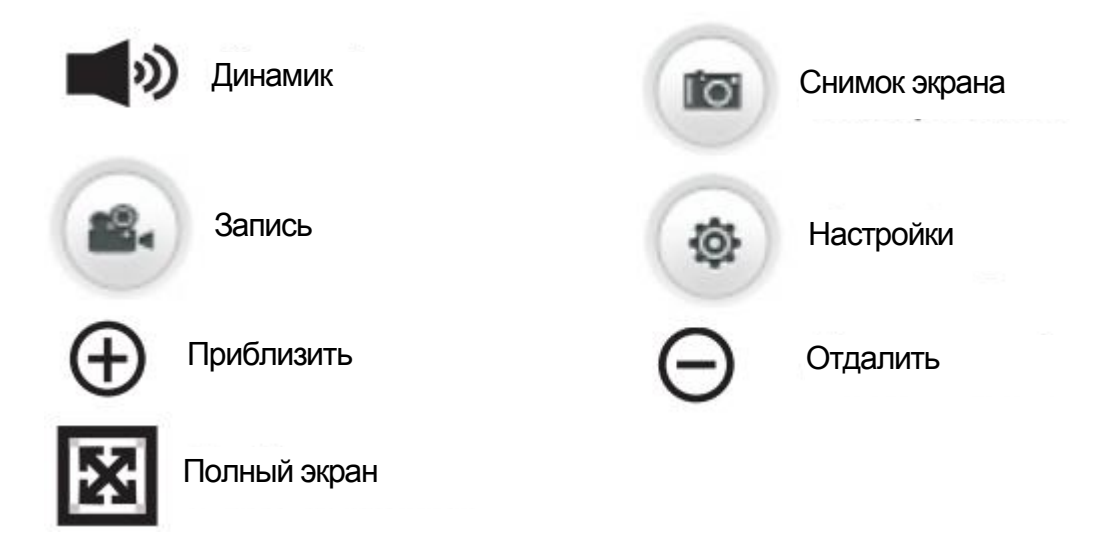

## 4. Настройка WiFi

4.1 WPS (не для всех моделей)

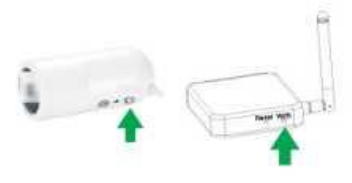

Нажмите кнопку WPS на роутере,

вы увидите, как на роутере включится желтый индикатор и

начнет медленно мигать. Затем нажмите кнопку WPS на камере, начнет медленно мигать красный индикатор (над индикатором питания). Когда красный индикатор на камере мигает от 10 секунд до 2 минут или остается включенным до 10 секунд, выключите камеру.

#### 4.2 Ручная настройка WiFi

Нажмите «Setting» (настройки)

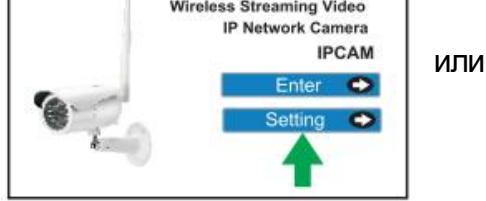

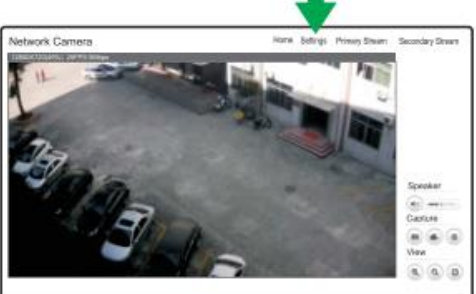

Появится окно

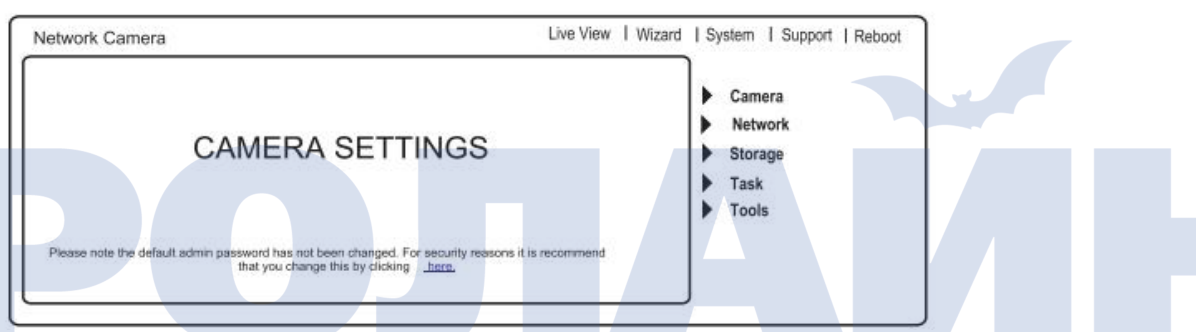

Нажмите «Network» (сеть), а затем «Wireless Setup» (настройка беспроводной сети)

| Wireless Setup               |                                                                                         |
|------------------------------|-----------------------------------------------------------------------------------------|
|                              | Camera                                                                                  |
| Wireless: O Enable O Disable | Network     Wireless Setup     TCP/IP Setup     DDNS Setup     UPNP Setup     P2P Setup |
| <b>T</b>                     | Storage                                                                                 |
| -                            | ▶ Task                                                                                  |
|                              | ► Tools                                                                                 |

#### Нажмите «Enable» (включить), появится окно

| Wireless Setup<br>Wireless: O Enable O Disable<br>SSID: wirelessnc Search | Camera     Network     Wireless Setup     TCP/IP Setup |
|---------------------------------------------------------------------------|--------------------------------------------------------|
| Mode: Infrastructure  (Select infrastructure mode using wireless router.) | DDNS Setup<br>UPNP Setup<br>P2P Setup                  |
| Security mode: off                                                        | Storage                                                |
|                                                                           | Task                                                   |
| Apply Test                                                                | Tools                                                  |

#### Нажмите «Search» (поиск) для обнаружения вашего WiFi

| Netw | ork  | Camera        |                |         |         | Live Viev | w   Wizard | I Sy | vstem   Support   Reboot  |
|------|------|---------------|----------------|---------|---------|-----------|------------|------|---------------------------|
| SS   | ID L | ist:          |                |         |         |           |            |      | Camera                    |
| [    |      | SSID          | Mode           | Channel | Auth    | Encrypt   | Signal     |      | Network<br>Wireless Setup |
|      | ۲    | ABS           | Infrastructure | 1       | WPAPSK  | AES       | att        |      | TCP/IP Setun              |
|      | 0    | T <u>I</u> NK | Infrastructure | 6       | WPAPSK  | AES       | at l       |      | DDNS Setup                |
| [    | 0    | D- NK         | Infrastructure | 8       | WPA2PSK | TKIP/AES  | - 11       |      | UPNP Setup                |
| [    | 0    | ABS-LINK      | Infrastructure | 10      | WPA2PSK | AES       | ath        |      | P2P Setup                 |
|      |      |               |                |         |         |           |            |      | Storage                   |
|      |      |               |                |         |         |           |            |      | Task                      |
|      |      |               |                |         |         |           |            | •    | Tools                     |
|      |      |               | Apply          | Back    | ]       |           |            | ľ    |                           |
|      |      |               |                |         |         |           |            | J    |                           |

Выберите сеть вашего роутера по SSID(WiFi), нажмите «Apply», появится окно «Wireless Network Selected!» (беспроводная сеть выбрана).

| Wireless: O Enable O Disable<br>SSID: ABS Search<br>Mode: Infrastructure V                                        | Camera  Network Wireless Setup TCP/IP Setup DDN/0 concent |
|----------------------------------------------------------------------------------------------------|-----------------------------------------------------------|
| (Select infrastructure mode using wireless router.)<br>Security mode: WPA-PSK<br>Encryption type: AES<br>WPA key: | UPNP Setup<br>P2P Setup<br>Storage<br>Task                |
| Retype WPA key:                                                                                                   |                                                           |

Введите WPA пароль вашего роутера (WPA WiFi Password) и нажмите «Apply», появится окно «Wireless setup accepted successfully!» (настройка беспроводной сети успешна).

| Network Camera Live View   Wizard                                                                                                    | System   Support   Reboot                                                                                                    |
|----------------------------------------------------------------------------------------------------|----------------------------------------------------------------------------------------------------|
| * Wireless setup accepted successfully!     Wireless Setup     Wireless: ● Enable ● Disable     SSID: ABS Search     Mode: Infrastructure ▼         (Select infrastructure ▼         (Select infrastructure mode using wireless router.)     Security mode: WPA-PSK ▼     Encryption type: AES ▼     WPA key: ●●●●●●     Retype WPA key: ●●●●●● | <ul> <li>Camera</li> <li>Network</li> <li>Wireless Setup</li> <li>TCP/IP Setup</li> <li>DDNS Setup</li> <li>UPNP Setup</li> <li>P2P Setup</li> <li>Storage</li> <li>Task</li> <li>Tools</li> </ul> |
| Apply Test                                                                                                    |                                                                                                    |

#### Настройка окончена!

Теперь вы можете отключить сетевой кабель.

## Руководство по установке SIM-карты для камер с поддержкой 3/4G

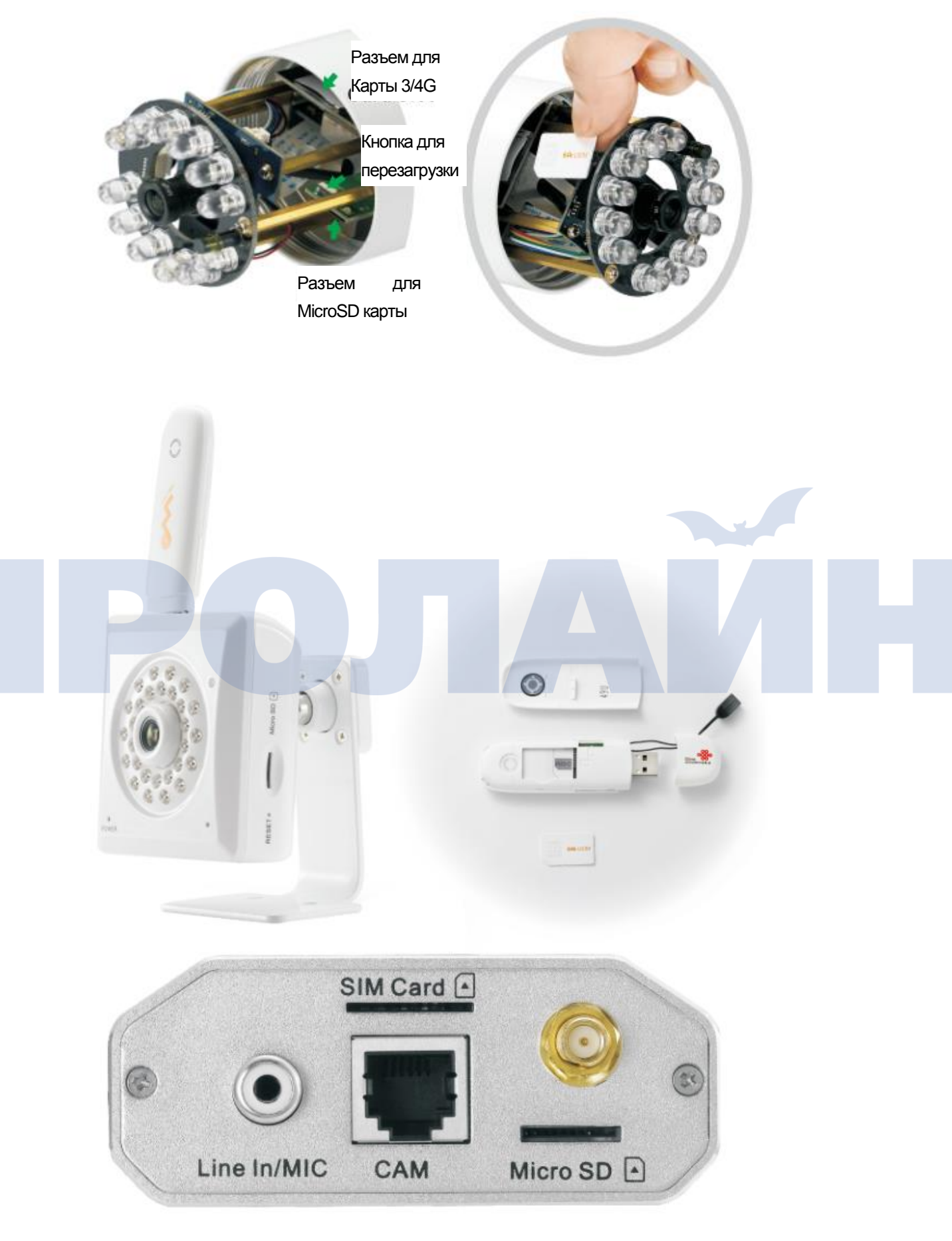

| letwork Camera          | Live View   Wizard             | System   Support   Reboot   |
|-------------------------|--------------------------------|-----------------------------|
| 4G Setup<br>Dial-up:    | Enable O Disable Hardware Test | Camera                      |
| 3G setting:             | 🔘 Auto 💿 Manual <del>ব</del>   | <ul> <li>Network</li> </ul> |
| Access Point Name(APN): |                                | TCP/IP Setup                |
| Phone number:           | *99#                           | DDNS Setup                  |
| User name:              |                                | UPNP Setup<br>P2P Setup     |
| Password:               |                                | Storage                     |
|                         | Apply                          | Task                        |
|                         |                                | Tools                       |

#### Нажмите для теста оборудования

| 4G Test                                                                                                    |                                                                  | _             | Camera                                                                                                    |       |
|----------------------------------------------------------------------------------------------------|------------------------------------------------------------------|---------------|----------------------------------------------------------------------------------------------------|-------|
| 4G                                                                                                    |                                                                  |               | <ul> <li>Network</li> <li>TCP/IP Setup</li> </ul>                                                                                                    |       |
| Modem device test:                                                                                                    | Success                                                          |               | 4G Setup                                                                                                    |       |
| SIM card test:                                                                                                    | Success                                                          |               | DDNS Setup<br>UPNP Setup                                                                                                    |       |
| 4G network Test:                                                                                                    | Success                                                          |               | P2P Setup                                                                                                    |       |
|                                                                                                    | Back                                                             | _             | Storage                                                                                                    |       |
|                                                                                                    |                                                                  |               | P lask                                                                                                    |       |
| Network Camera<br>3G Setup                                                                                                 | Live 1                                                           | View   Wizard | System   Support   Reboot                                                                                                    | ך<br> |
| Network Camera<br>3G Setup                                                                                                 | Enable O Disable Hardwa                                          | View   Wizard | System   Support   Reboot                                                                                                    | ]     |
| Network Camera<br>3G Setup<br>3G dial-up:<br>Mode:                                                                         | Enable O Disable Hardwa                                          | View   Wizard | I System I Support   Reboot Camera Network                                                                                                    |       |
| Network Camera<br>3G Setup<br>3G dial-up:<br>Mode:<br>3G setting:                                                          | Enable O Disable Hardwa     G preferred      Auto Manual         | View   Wizard | I System   Support   Reboot     Camera     Network     TCP/IP Setup                                                                                                    |       |
| Network Camera<br>3G Setup<br>3G dial-up:<br>Mode:<br>3G setting:<br>Access Point Name(APN)                                | Enable O Disable Hardwa<br>3G preferred ▼<br>Auto Manual         | View I Wizard | I Support   Reboot     Camera     Network     TCP/IP Setup     3G Setup     DDNS Setup                                                                                                    |       |
| Network Camera<br>3G Setup<br>3G dial-up:<br>Mode:<br>3G setting:<br>Access Point Name(APN)<br>Phone number:               | Enable O Disable Hardwa                                          | View   Wizard | I System   Support   Reboot     Camera     Network     TCP/IP Setup     JG Setup     UPNP Setup     P2P Setup     P2P Setup                                                                     |       |
| Network Camera<br>3G Setup<br>3G dial-up:<br>Mode:<br>3G setting:<br>Access Point Name(APN)<br>Phone number:<br>User name: | Enable O Disable Hardwa<br>3G preferred ▼<br>Auto Manual<br>*99# | View I Wizard | <ul> <li>I System   Support   Reboot</li> <li>Camera</li> <li>Network<br/>TCP/IP Setup</li> <li>3G Setup</li> <li>DDNS Setup</li> <li>UPNP Setup</li> <li>P2P Setup</li> <li>Storage</li> </ul> |       |

Нажмите для теста оборудования

| Network Camera     |         | Live View | Wizard | System   Support   Reboot |
|--------------------|---------|-----------|--------|---------------------------|
| 3G Test            |         |           |        | ▶ Camera                  |
| 3G                 |         |           |        | Network     TCP//P Setup  |
| Modem device test: | Success |           |        | 3G Setup                  |
| SIM card test:     | Success |           |        | DDNS Setup<br>UPNP Setup  |
| 3G network test:   | Success |           |        | P2P Setup                 |
|                    | Back    |           |        | Task                      |
|                    |         |           |        | ▶ Tools                   |

Функционал:

Режим: любой, только 2G, только 3G, предпочтительно 2G, предпочтительно 3G (выбирается на основе практического опыта)

Введите информацию 3/4G, пример показан ниже:

Точка доступа (APN): abc (информация от оператора мобильной связи)

User Name (пользователь): abc (информация от оператора мобильной связи)

Password (пароль): abc (информация от оператора мобильной связи)

Нажмите «Apply» (принять)

### Часто задаваемые вопросы

- В: Сколько пользователей могут одновременно просматривать картинку камеры?
   О: 16.
- В: Сколько камер может быть одновременно включено в приложении CameraLive?
   О: до 36 камер.
- 3. В: Сколько камер может быть одновременно открыто в браузере?
   О: Не ограничено. Зависит от скорости сети.
- 4. В: Можно ли просматривать картинку одной камеры в двух различных окнах браузера?
  О: Нет, камера будет отмечена, как уже открытая.
- В: Можно ли добавить сервис DDNS для настройки камеры?
   О: Да
- 6. В: При использовании приложения AnyScene появляется черный экран (на iPhone, iPad и Android)? О: Размер изображения очень большой. Скорость сети

недостаточна. Проверьте настройки и выберите более низкое качество видео (подробнее смотрите на CD).

7. Полная версия FAQ доступна в руководстве пользователя на CD.